# Emi User Guide

# **1** Installation

**Note**: Please take a backup of your all Magento files and database before installing or updating any extension.

- 1. Download the EMI extension .ZIP file.
- 2. Extract the .ZIP file.
- 3. Copy the app folder and paste it into your magento ROOT directory.
- 4. Run upgrade command as specified : php bin/magento setup:upgrade
- 5. Run compile command as specified : php bin/magento setup:di:compile
- 6. Run deploy command as specified : php bin/magento setup:static-content:deploy -f
- 7. Clear the cache either from the admin panel or command line php bin/magento cache:clean
- 8. Now, you can see the Solwin menu in admin panel. Please go to EMI -> Configuration and select **Enable** to Yes and save settings.

**NOTE** : Make sure the installation is done from under the FTP administrator account. Otherwise make sure to set 775 permissions to the store root directory after the extension is deployed.

## **Getting Started**

#### A setup guide and general information to help you

This document covers the installation, set up, and use of this extension and provide answers and solutions to common problems and issues. We encourage you to read this document thoroughly if you are experiencing any difficulties.

#### Information

This Extension display custom EMI option in product view page in popup.

This Magento 2 extension helps store owner to display custom EMI options for the products in Magento. This extension allows store owners to display EMI options like EMI tenure(months),

bank interest rate(%), monthly installments and total money with specific banks on the product detail page. Store owner can set general terms and conditions that will display with EMI table. This extension comes with various configuration options to customize EMI table.

#### Features

- Allow the admin to display EMI options per product.
- Admin can manage all bank details & terms and conditions from backend.
- Display EMI Option link on view page with popup.
- Display Bankwise Terms & Conditions.
- Display General Terms & Conditions.
- Auto EMI Calculation from admin.

### How To Use

 $\rightarrow$  In frontend, Customers can see the EMI View Plans button on product view page.

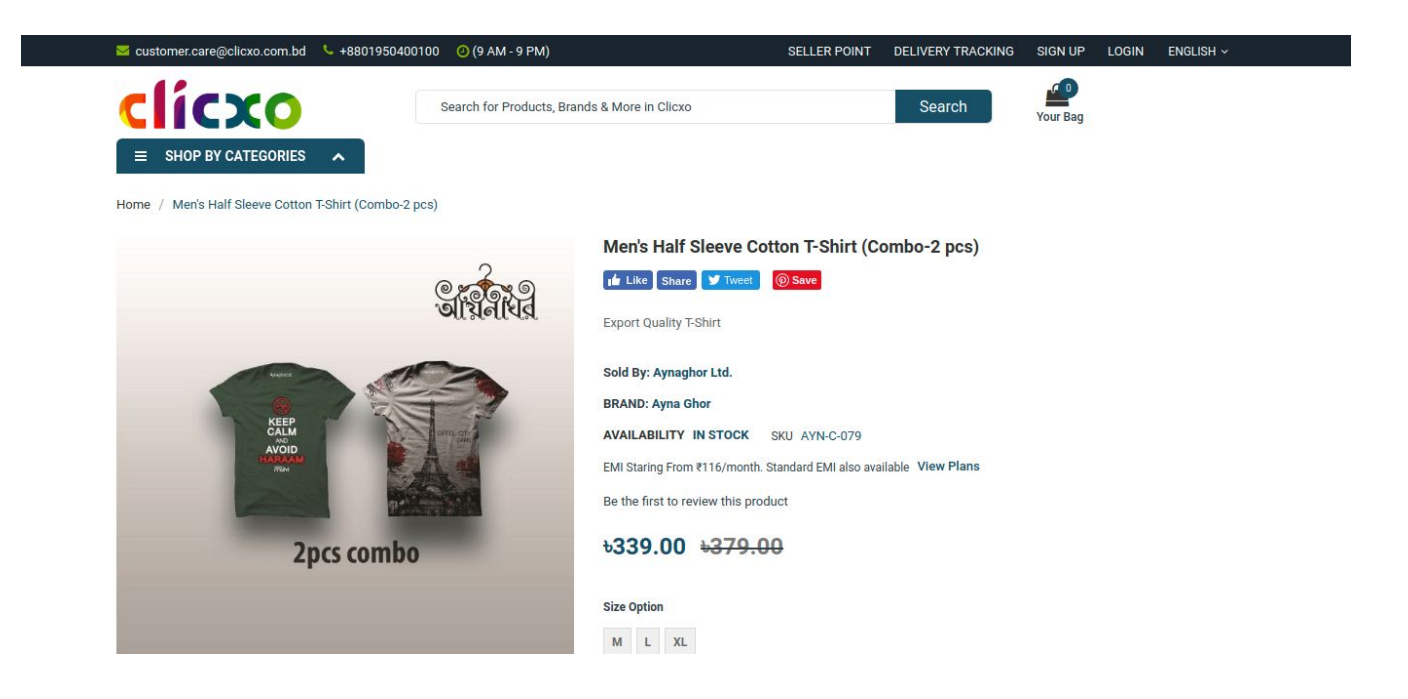

 $\rightarrow$  By Clicking on EMI View Plans button will display popup with EMI calculation bank wise and terms & conditions.

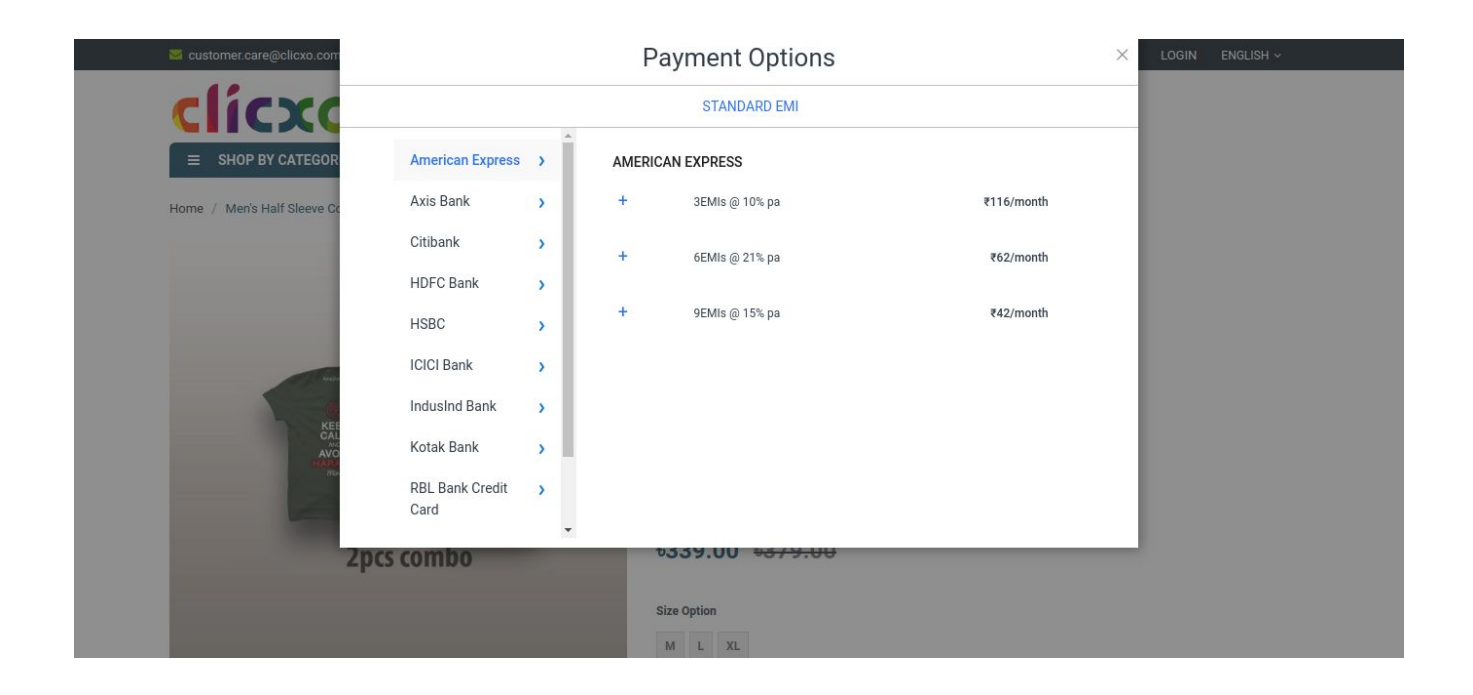

 $\rightarrow$  By Clicking on EMI Details will display collapse with EMI calculation.

| 🐱 customer.care@clicxo.com                                         |                                       |          | Payment Options                                          | ×           | LOGIN ENGLISH ~ |
|--------------------------------------------------------------------|---------------------------------------|----------|----------------------------------------------------------|-------------|-----------------|
| clícxc                                                             |                                       |          | STANDARD EMI                                             |             |                 |
| ■ SHOP BY CATEGOR                                                  | American Express                      | AN       | IERICAN EXPRESS                                          |             |                 |
| Home / Men's Half Sleeve Co                                        | Axis Bank                             | · ·      | 3EMIs @ 10% pa                                           | 116/month   |                 |
|                                                                    | Citibank<br>HDFC Bank                 | ><br>>   | Price                                                    | 339<br>+ ₹8 |                 |
|                                                                    | HSBC                                  | >        | niteres, pair to bank<br>Total amount payable (3 x ₹116) | 347         |                 |
| KEE                                                                | IndusInd Bank                         | ÷ +      | 6EMIs @ 21% pa                                           | ₹62/month   |                 |
| AND<br>AND<br>AND<br>AND<br>AND<br>AND<br>AND<br>AND<br>AND<br>AND | Kotak Bank<br>RBL Bank Credit<br>Card | > +<br>> | 9EMis @ 15% pa                                           | ₹42/month   |                 |
| 2pcs                                                               | combo                                 |          | *339.00 <del>*379.00</del>                               |             |                 |
|                                                                    |                                       |          | Size Option                                              |             |                 |
|                                                                    |                                       |          | M L XL                                                   |             |                 |

Mobile View  $\rightarrow$  By Clicking on EMI View Plans button will display popup with EMI calculation bank wise and terms & conditions.

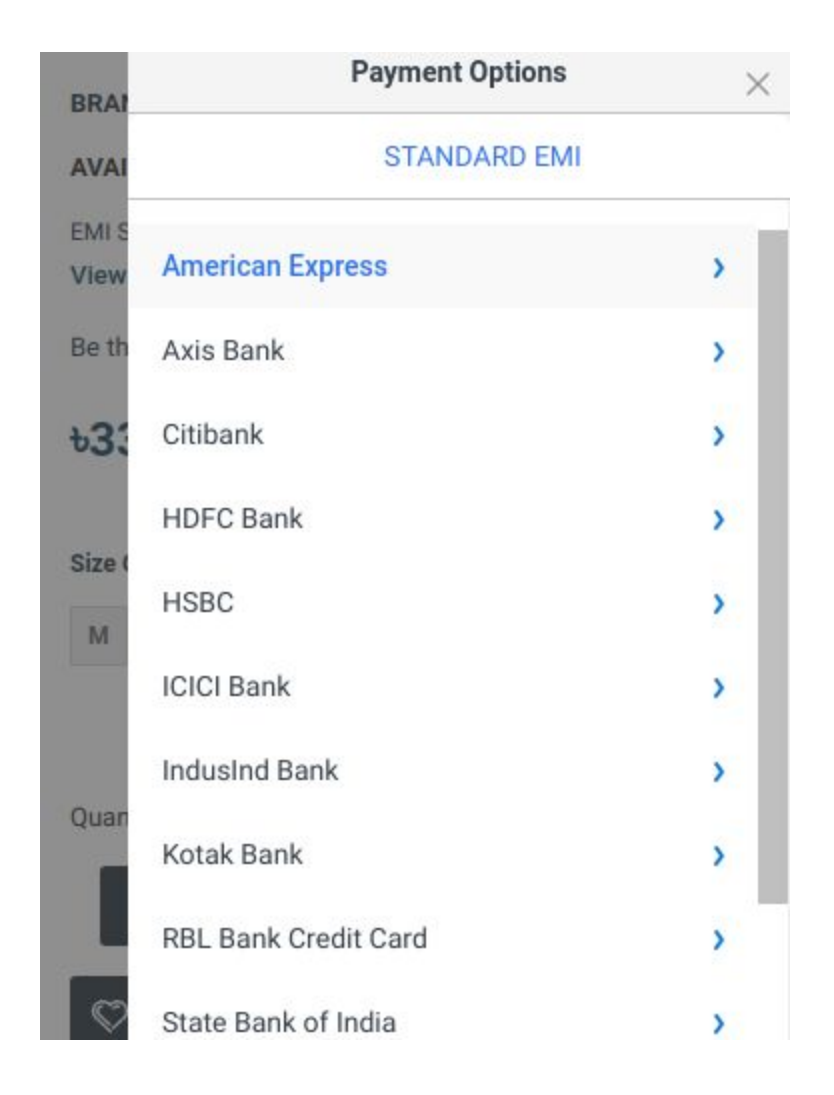

 $\rightarrow$  By Clicking on EMI Details will display collapse with EMI calculation.

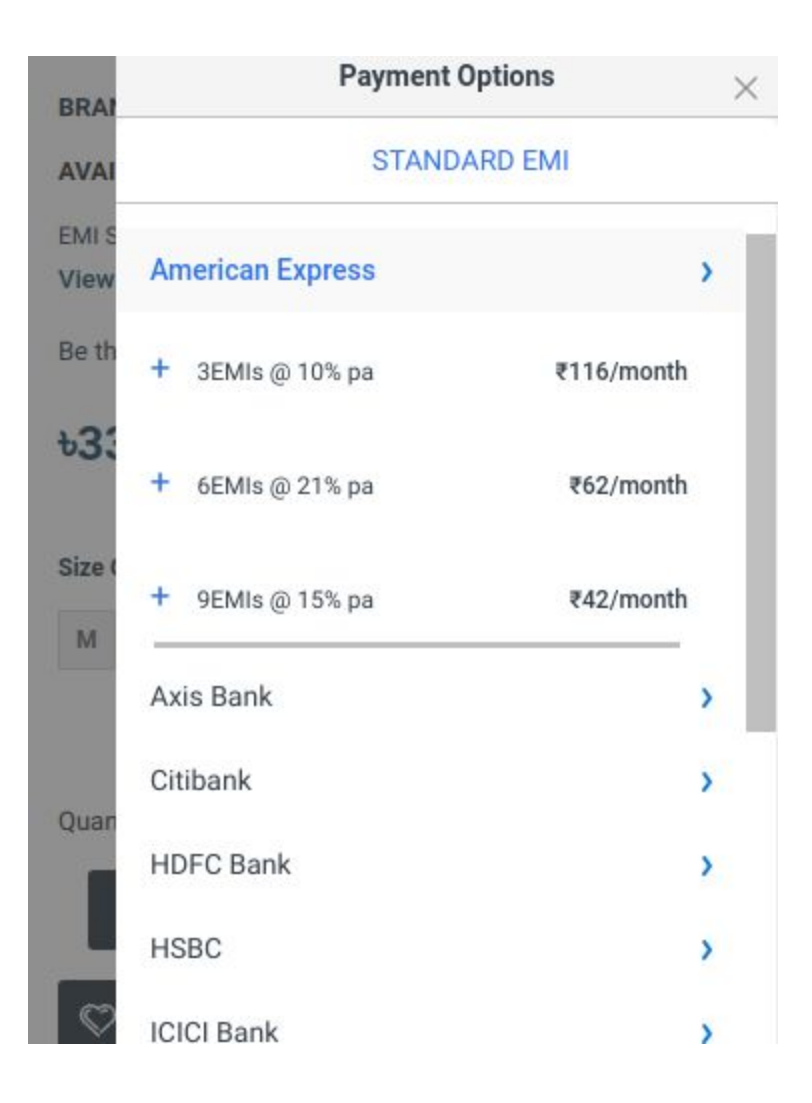

#### **How To Configure**

 $\rightarrow$  In backend, Go to EMI >> Banks will display list of banks.

| cleo        |         |              |                       |
|-------------|---------|--------------|-----------------------|
| DASHBOARD   | Manag   | ge Bank      | Q 🥵 よ synamen 🗸       |
| \$<br>SALES |         |              | Add New 🔻             |
| CATALOG     | Const   | Development  |                       |
|             | Actions | Reset Filter |                       |
| <b>.</b>    | Actions |              | zu v per page i u u / |
| MARKETING   |         | ID           | Bank Name             |
|             | Any 💌   | From         |                       |
| CONTENT     |         | То           |                       |
| ROKANTHEMES |         | 1            | Axis Bank             |
| d.          |         | 3            | Citibank              |
| REPORTS     |         | 4            | HDFC Bank             |
| STORES      |         | 5            | ICICI Bank            |
|             |         |              |                       |

 $\rightarrow$  Click on the Add New button to add new bank details.

| cleo                    |                                   |                          |        |       |                        |                            |
|-------------------------|-----------------------------------|--------------------------|--------|-------|------------------------|----------------------------|
| DASHBOARD               | New Item                          |                          |        |       | Q #                    | 3 👤 synamen 🗸              |
| \$<br>SALES             |                                   |                          | ← Back | Reset | Save and Continue Edit | Save Bank                  |
| CATALOG                 |                                   |                          |        |       |                        |                            |
|                         | BANK INFORMATION                  | Item Information         |        |       |                        |                            |
|                         | Item Information                  | Bank Name *              |        |       |                        |                            |
|                         |                                   |                          |        |       |                        |                            |
| <b>O</b><br>ROKANTHEMES | Copyright © 2019 Magento Commerce | nc. All rights reserved. |        |       |                        | Magento ver. 2.3.0         |
| REPORTS                 | (U)                               |                          |        |       | Account /              | Activity   Report an Issue |
| STORES                  |                                   |                          |        |       |                        |                            |

 $\rightarrow$  In backend, Go to EMI >> Month will display list of months.

| cleo                             |         |                                            |                          |
|----------------------------------|---------|--------------------------------------------|--------------------------|
| DASHBOARD                        | Manag   | ge Month                                   | Q 🏥 🕹 synamen 🗸          |
| \$<br>SALES                      |         |                                            | Add New 🔻                |
| CATALOG                          | _       |                                            |                          |
| *                                | Search  | Reset Filter                               | Export to: CSV 👻 Export  |
| CUSTOMERS                        | Actions | <ul> <li>6 records found</li> </ul>        | 20 v per page < 1 of 1 > |
| MARKETING                        |         | ١D                                         | Month                    |
|                                  | Any 💌   | From                                       |                          |
| CONTENT                          |         | FIOIT                                      |                          |
|                                  |         | To                                         |                          |
| O<br>ROKANTHEMES                 |         | To 1                                       | 3                        |
|                                  |         | To       1       2                         | 3 6                      |
|                                  |         | To       1       2       3                 | <br>3<br>6<br>9          |
| ROKANTHEMES<br>REPORTS<br>STORES |         | Image: Top       1       2       3       4 | 2<br>3<br>6<br>9<br>12   |

 $\rightarrow$  Click on the Add New button to add new month details.

| cleo             |                                   |                           |        |       |                        |                              |
|------------------|-----------------------------------|---------------------------|--------|-------|------------------------|------------------------------|
| DASHBOARD        | New Item                          |                           |        |       | Q                      | 🔊 🤰 synamen 🗸                |
| \$<br>SALES      |                                   |                           | ← Back | Reset | Save and Continue Edit | Save Month                   |
| CATALOG          |                                   |                           |        |       |                        |                              |
| CUSTOMERS        | MONTH INFORMATION                 | Item Information          |        |       |                        |                              |
|                  | Item Information 🖌                | Month *                   |        |       |                        |                              |
| CONTENT          |                                   |                           |        |       |                        |                              |
| O<br>ROKANTHEMES | Copyright © 2019 Magento Commerce | Inc. All rights reserved. |        |       |                        | Magento ver. 2.3.0           |
| REPORTS          |                                   | 5                         |        |       | Accoun                 | t Activity   Report an Issue |
| STORES           |                                   |                           |        |       |                        |                              |

 $\rightarrow$  In backend, Go to EMI >> EMI will display list of banks ,months and interest.

| cieo               |         |                                           |                                    |         |                     |
|--------------------|---------|-------------------------------------------|------------------------------------|---------|---------------------|
| DASHBOARD          | Manag   | ge Emi                                    |                                    |         | Q 📫 🛓 synamen 🗸     |
| <b>\$</b><br>SALES |         |                                           |                                    |         | Add New 🔻           |
| CATALOG            | Connels | Depart Filmer                             |                                    |         | Supplier COV        |
| CUSTOMERS          | Actions | Reset Filter     8 records found          |                                    | 20      | per page < 1 of 1 > |
|                    |         | ID +                                      | Bank Name                          | Month   | Interest            |
|                    | -       |                                           |                                    |         |                     |
| CONTENT            | Any 💌   | From                                      |                                    | •       | []                  |
|                    | Any 🔻   | From<br>To<br>1                           | Citibank                           | 3       | 14                  |
|                    | Any     | From           To           1           2 | Cltibank<br>Axis Bank              | 3<br>24 | 14<br>20            |
|                    | Any 🔻   | From                                      | Citibank<br>Axis Bank<br>HDFC Bank | 24<br>3 | 14<br>20<br>11      |

 $\rightarrow$  Click on the Add New button to add new interest details.

| 0                               |                             |        |       |                        |              |
|---------------------------------|-----------------------------|--------|-------|------------------------|--------------|
| New Item                        |                             |        |       | Q 📫                    | 1 synamen    |
|                                 |                             | ← Back | Reset | Save and Continue Edit | Save Emi     |
|                                 |                             |        |       |                        |              |
| EMI INFORMATION                 | Item Information            |        |       |                        |              |
| Item Information 📝              | Bank Name * Axis Bank       | •      |       |                        |              |
|                                 | Month * 3 🔻                 |        |       |                        |              |
| ES                              | Interest * 10               |        |       |                        |              |
|                                 |                             |        |       |                        |              |
| Copyright © 2019 Magento Commer | e Inc. All rights reserved. |        |       |                        | Magento ver. |

# Support

If you have any questions or requests, please contact us at info@synamen.com. We are very happy to assist you!

- 1. Website: <u>https://synamen.com</u>
- 2. Blog: <u>https://synamen.com/blog</u>